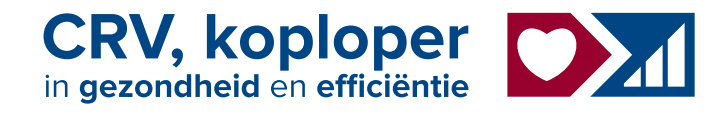

## MPR Assistent

# Maakt mpr makkelijk

Lijst koeien

Stat Fles

Kg1

Diernr

80

70

Werknr Naam

8055 IRENE 152

8028 WIETS 196

7703 ANKE 66 8015 ANKE 82

- Eenvoudig in gebruik
- Offline in de stal te gebruiken
- Geregistreerde gegevens direct zichtbaar in VeeManager

Menu 3.12.10

- Geen foutieve invoer
- Geen papierwerk meer na melken

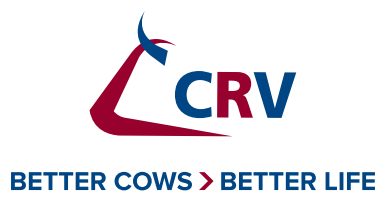

Wilt u meer informatie over MPR Assistent? CRV Klantenservice vertelt u graag meer over deze handige app. Bel: 088-00 24 440

## Wat is MPR Assistent?

Voert u de melkproductieregistratie zelf uit en doet u dat het liefst zo snel en eenvoudig mogelijk? De gratis CRV-app MPR Assistent maakt mpr in eigen beheer gemakkelijk. U kunt snel en efficiënt de gegevens invoeren op uw smartphone of tablet en de app controleert direct of u alles juist hebt ingevuld.

#### Eenvoudig

Nadat u voor de eerste keer bent ingelogd met uw gebruikersnaam en wachtwoord (indien niet meer bekend, dan is dat op te vragen bij CRV Klantenservice), voert u uw UBN in. De gegevens van uw bedrijf worden dan automatisch geladen. MPR Assistent houdt rekening met diverse typen melkstallen. Uw type melkstal selecteert u in de app. Tijdens de proefmelking kunt u heel gemakkelijk de koenummers invullen en het aantal kilo's melk op de juiste plek. Bij de tweede melkbeurt geeft MPR Assistent dan precies aan op welke plaats het flesje van de koe staat.

#### Offline te gebruiken

Uw gegevens worden na invoer van uw UBN automatisch geladen. U kunt dus direct aan de slag met het bemonsteren. De gegevens voert u rechtstreeks in op uw smartphone of tablet. Een internetverbinding heeft u tijdens de monstername niet nodig, alleen voor het ophalen en verzenden van de gegevens. Na afloop van de bemonstering verzendt u de gegevens met één druk op de knop, wanneer u weer verbinding heeft, bijvoorbeeld in huis. De door u geregistreerde gegevens zijn daarna direct beschikbaar in VeeManager.

#### Melding bij foute invoer

Als u de gegevens op papier invoert, is een foutje snel gemaakt. Daar komen wij vaak pas laat achter en dan moeten wij u nabellen. Met MPR Assistent is dat helemaal niet nodig. U krijgt vanzelf een melding als u een verkeerd koenummer invoert, of als de opgegeven kilo's melk sterk afwijken van de verwachte kilo's melk. Zo kunt u dus altijd werken met de juiste gegevens. En daarmee bent u verzekerd van een goede monstername.

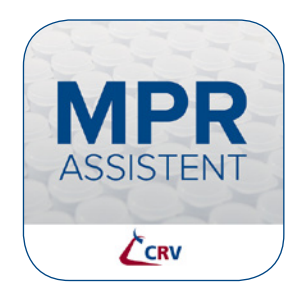

#### **MPR Assistent downloaden?**

De app kan gratis gedownload worden in de App Store of Google Play Store. Na downloaden kunt u inloggen met uw VeeManageraccount en direct aan de slag gaan. Minimale besturingssysteem Apple iOS9 of Android 5.0.

### Aan de slag met MPR Assistent

U kunt direct met MPR Assistent aan de slag als u de app heeft gedownload. Vul uw gebruikersnaam en wachtwoord in die u ook voor VeeManager gebruikt. Hieronder leest u de instructies.

#### Monstername starten

- ▶ Ga naar 'selecteer bedrijf', voer uw UBN in en klik op 'ophalen'. Uw bedrijfsgegevens worden nu opgehaald.
- Selecteer vervolgens het bestand door op het UBN-nummer te klikken.
- Controleer uw gegevens en pas aan waar nodig. Klik op 'gereed' om de instellingen te bevestigen. De gegevens zijn automatisch ingesteld op basis van uw mpr-gegevens. Bij een roterende stal kiest u bij melkstalsoort voor 'individueel'.
- De melktijden worden door het systeem geplaatst, klik op Start MPR. MPR Assistent programmeert automatisch de begin- en de eindtijd. Zo nodig kunt u deze handmatig wijzigen. Normaal gesproken neemt u bij de eerste en tweede melking een melkmonster. Zo niet, pas de flesvulling vóór aanvang van de monstername aan. Dit is belangrijk voor de juiste bepaling van het vetgehalte. Als u bijvoorbeeld monstert bij de tweede melking, tikt u op het bolletje bij de eerste melking, zodat het balkje grijs wordt.
- ▶ Voer per standplaats het diernummer in en bevestig dit met OK. Nadat de standplaatsen zijn gevuld, voert u per standplaats de melkgift in en bevestigt dit met OK. Het flesnummer wordt bij de eerste melking aangemaakt en bij de overige melkingen getoond.
- ▶ Nadat een rij is bemonsterd, klikt u bovenin aan de rechter- of linkerkant op 'klaar'.
- ▶ Wanneer alle dieren bemonsterd zijn, sluit u het toetsenbord door op ▼ te klikken. Kies vervolgens voor 'einde'.
- ▶ U komt in het scherm 'niet compleet'. In dit scherm staan alle dieren die niet bemonsterd klikken, u komt in het melktijdenmenu. Sluit de app en begin de volgende ochtend door op 'Start MPR' te klikken.
- ▶ U herhaalt bovenstaande en na 'einde' komt u weer in 'niet compleet'. Dit moet helemaal toekennen.
- ▶ Klik op het dier- of werknummer van de dieren en controleer de diergegevens. Los eventuele zaken op.
- ▶ Zet met 'droog' alle dieren in één keer droog. Nadat 'niet compleet' leeg is, drukt u links onderaan op OK. U komt in het melktijdenscherm, controleer dit en druk rechtsboven op OK.
- ▶ U komt in het scherm 'selecteer bedrijf', klik het toetsenbord weg ▼ en klik op 'geselecteerde verzenden'.
- raadplegen in VeeManager-MPR-Proefmelking.
- Als u het bedrijf opnieuw ophaalt, worden alle gegevens overschreven, alle melkgiften e.d. worden dan weer op 0 gezet.

#### Graag eerst even oefenen met een demobedrijf in de app?

Klik dan in het menu op 'selectie bedrijf'. Tik hier het demobedrijf aan en druk op OK. U komt in het scherm met de bedrijfsgegevens en kunt kiezen hoe u wilt monsteren. U kunt zo vaak oefenen als u wilt. Voor meer informatie en instructiefilmpjes over de app en het downloaden van de gehele handleiding kunt u terecht op: www.crv4all.nl/service/mpr-assistent-app.

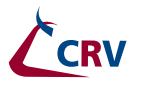

zijn of waarvan de gegevens niet compleet zijn. Na de eerste monstername kunt u op OK

leeg zijn. U kunt de dieren voorzien van een status of bij nieuwe dieren de levensnummers

> Zodra de tekst 'gegevens verstuurd' in beeld komt, zijn de gegevens bij CRV en kunt u ze

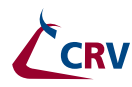

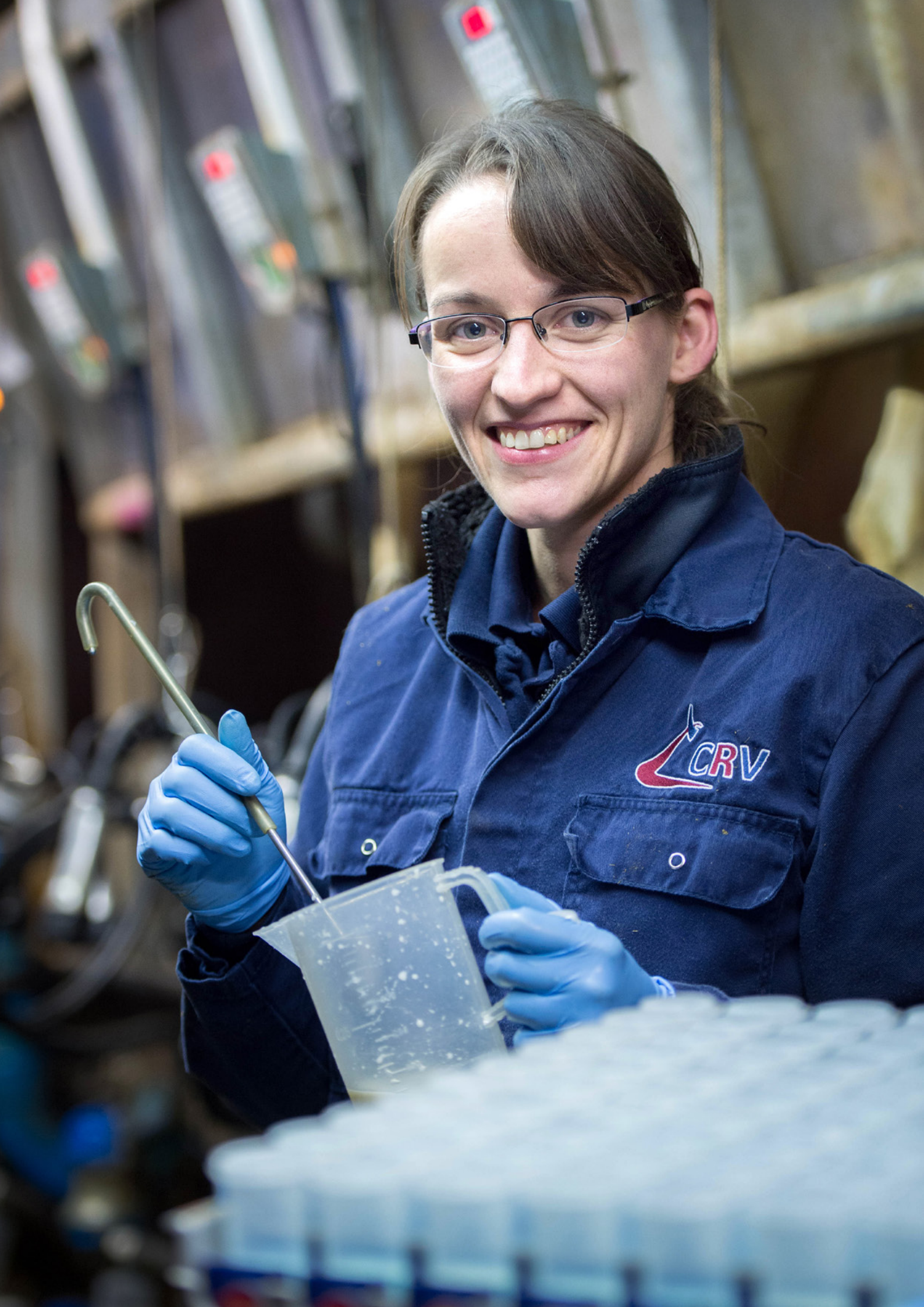